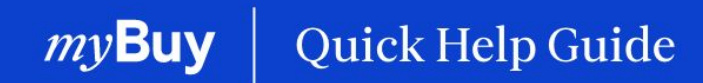

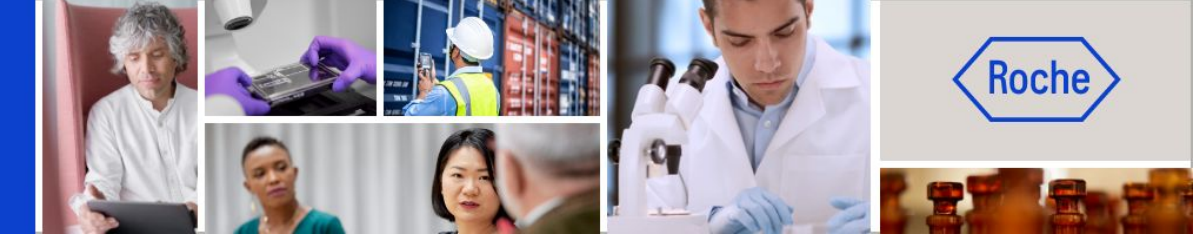

# Criar confirmação de serviço

#### Este guia de ajuda irá fornecer-lhe orientações sobre

- informações gerais relativas à confirmação de serviço
- como criar uma confirmação de serviço

Página 2 Página 5

Criar confirmação de serviço | Guia de ajuda rápida

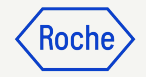

# Instruções gerais/de alto nível

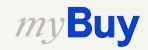

### Confirmação de serviço

Uma confirmação de serviço é um documento criado pelo fornecedor após prestar os serviços para indicar à Roche/Genentech que os serviços foram fornecidos.

A Roche/Genentech tem de aceitar a confirmação de serviço antes que uma fatura de serviço possa ser criada pelo fornecedor a partir da confirmação de serviço.

As confirmações de serviço só podem ser criadas após a ordem estar no estado Confirmado por fornecedor. Se a ordem estiver no estado Enviada ao fornecedor, deve primeiro confirmar a ordem antes de criar a confirmação de serviço.

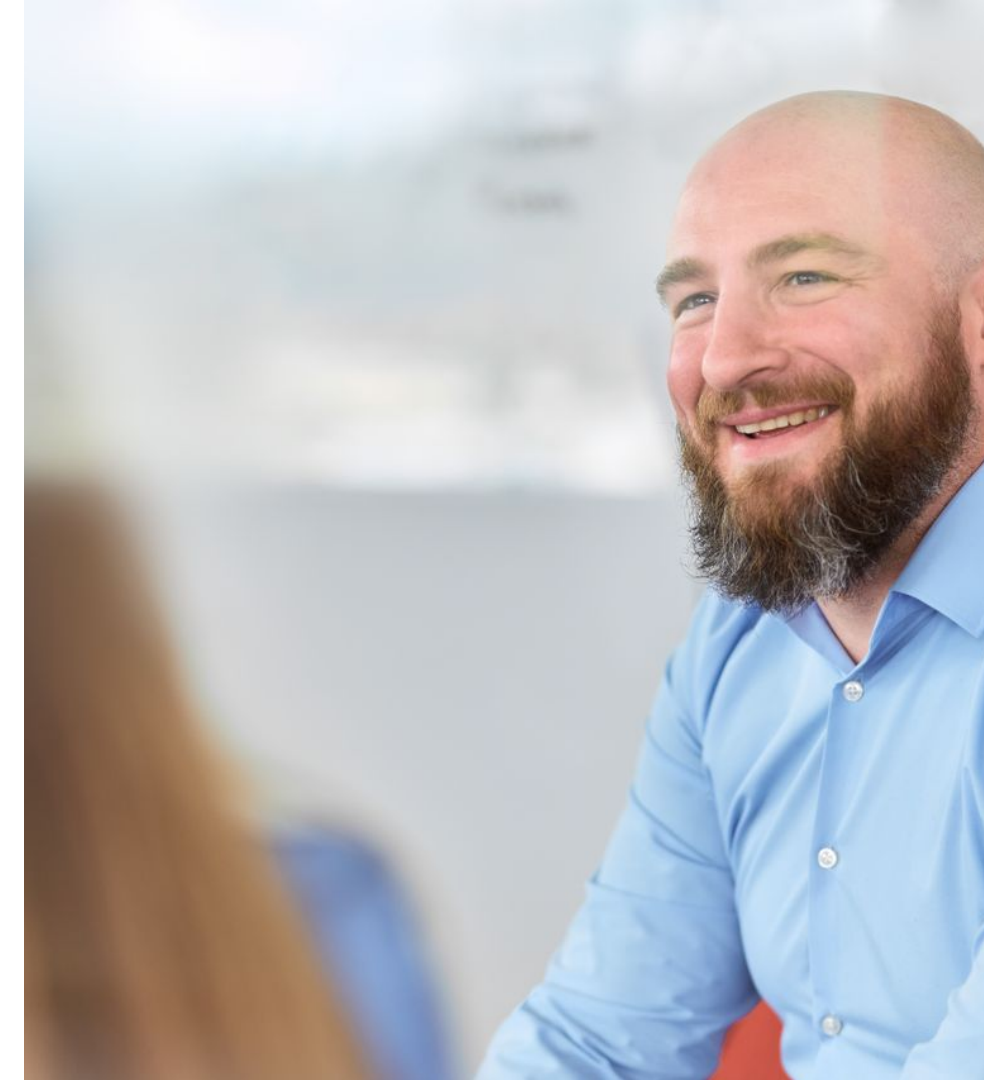

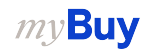

#### Nota para fornecedores da Roche

Atualmente, a Roche não exige confirmações de serviço dos fornecedores antes de enviar uma fatura de serviço.

Para criar uma fatura de serviço, consulte o nosso Guia de ajuda rápida relativo à criação de faturas no website do fornecedor

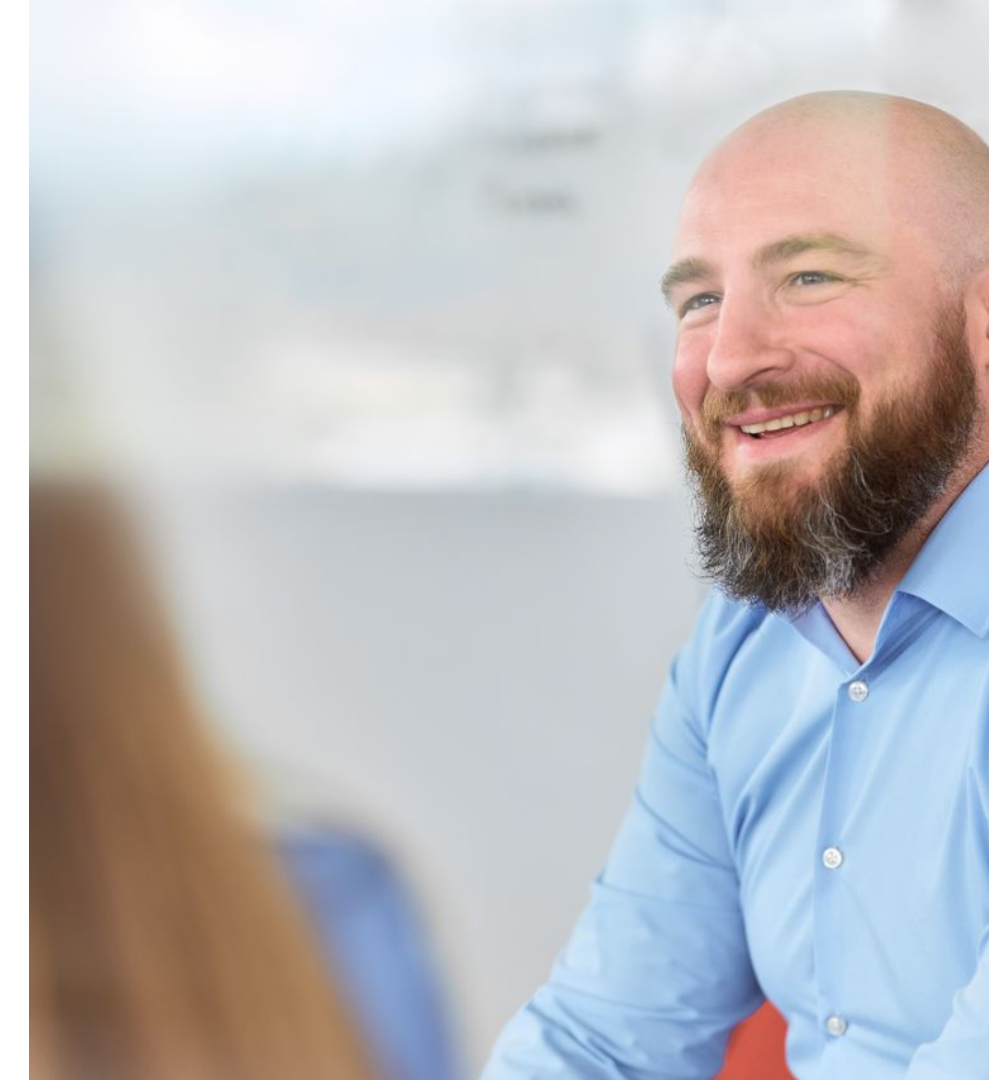

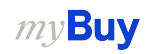

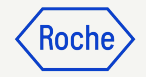

## Passos detalhados do processo

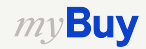

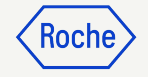

### Criar confirmação de serviço

- 1. Clique em Criar na página inicial
- 2. Clique em **Confirmação de** serviço
- 3. Clique em Usando o Order

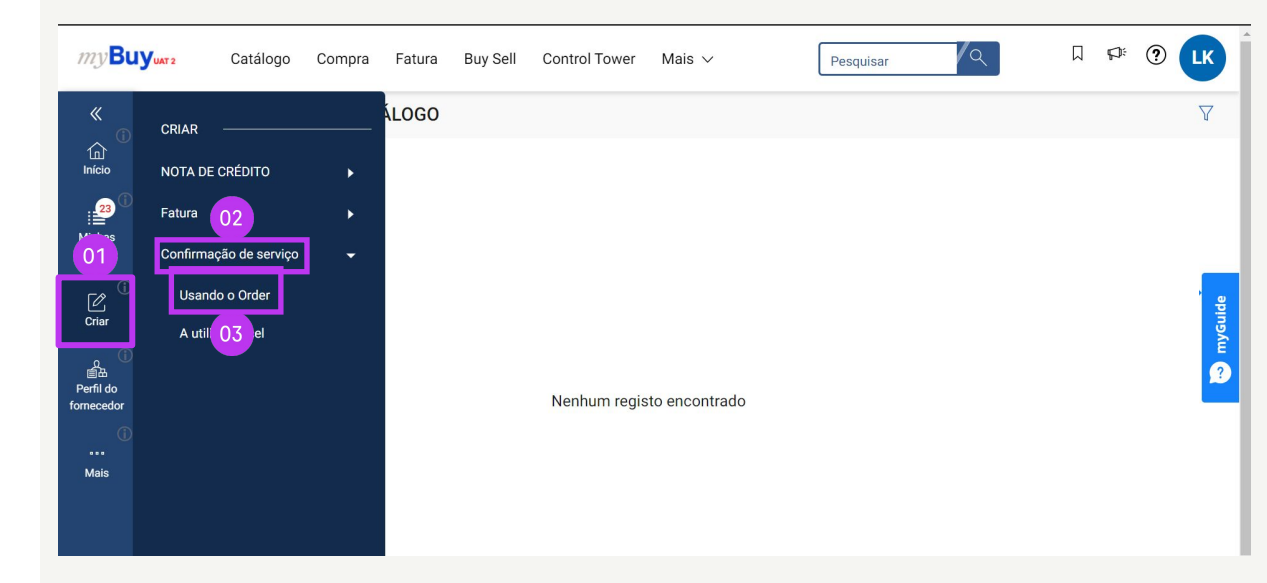

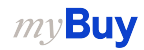

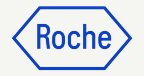

#### Criar confirmação de serviço – continuação

4. Na lista de ordens disponíveis, encontre a ordem aplicável e clique em **UTILIZAR ORDEM** para iniciar a confirmação de serviço

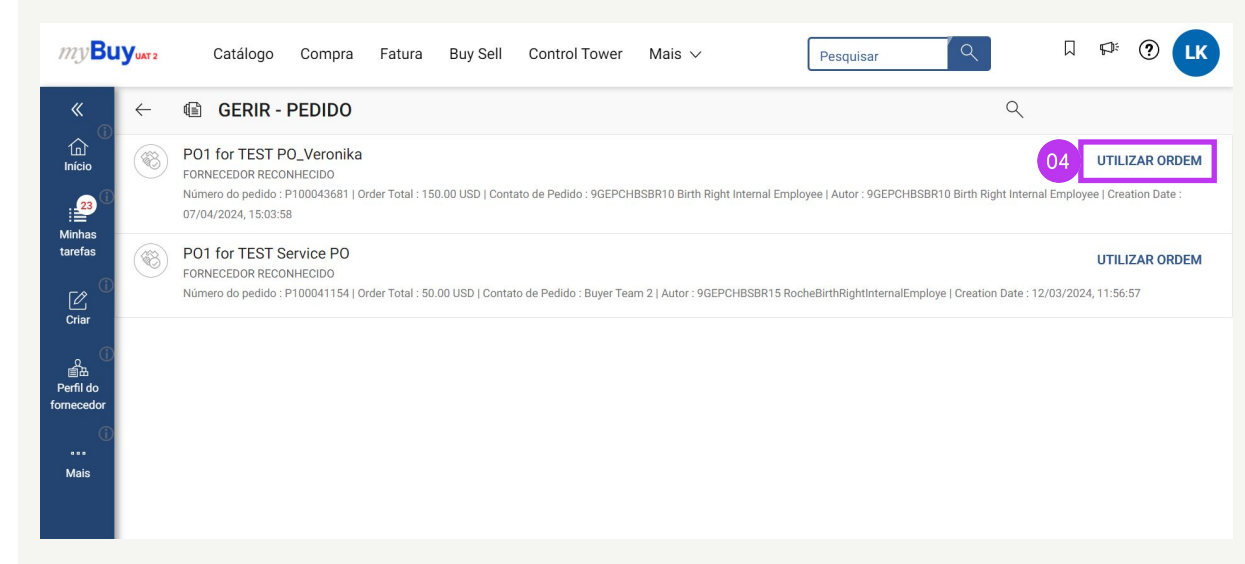

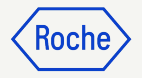

#### Adicionar detalhes básicos

- Atualize o campo Nome da confirmação de serviço, se necessário
- 2. Insira o Número de Confirmação de Serviço do Fornecedor
- O Supervisor de campo (contacto do comprador) é atualizado automaticamente a partir da ordem
- 4. Clique em **Seguinte** para aceder à secção Detalhes adicionais

| ← SC-09:24-08463 Rascunho                                      |                                                                                    |                                                                  | 0,00 USD 👂 Comentários e Anexos                | Mais     |
|----------------------------------------------------------------|------------------------------------------------------------------------------------|------------------------------------------------------------------|------------------------------------------------|----------|
| 1 ERRO - Número de Confirmação de Serv                         | riço do Fornecedor campo não deve ficar e                                          | m branco                                                         | < >                                            | _        |
| V DETALHES DE CUSTO PREVI<br>Nome da Análise<br>SC-09:24-08463 | STO 01<br>Nome da confirmação de serviço *<br>ServiceConfirmation2 for PO1 for TES | 02 Ir Par<br>Numero de Contirmação de Serviço do<br>Fornecedor * | ra Seguinte DETALHES DE LINHAS =+<br>Descrição | Ĭ        |
| Número do pedido<br>P100043681                                 | Nome do pedido<br>PO1 for TEST P 03 nika                                           | Moeda<br>USD                                                     | Código do fornecedor<br>10478448               |          |
| Nome do fornecedor<br>BEST COMPANY IN THE WORLD INC            | 战 Supervisor de campo *<br>9GEPCHBSBR10 Birth Right Int                            | Local de Trabalho                                                | Criado por<br>Lukas kvizda                     |          |
| Criado a *<br>03-09-2024                                       | Tipo de compra<br>SC Fulfillment                                                   | Aprovador(es) Adicional(ais)<br>Selecionar                       | ERS (criar fatura automaticamente)             |          |
| ID Externa                                                     | Número de Referência Local                                                         | Related Documents Exibir                                         |                                                | •        |
| IMPRIMIR PRÉ-                                                  |                                                                                    |                                                                  | Salvar Seguinte                                | Submeter |

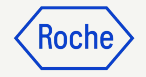

#### Adicionar detalhes adicionais

- 1. Atualize a secção Detalhes Adicionais, se necessário
- 2. Clique em **Seguinte** para aceder à secção Notas e anexos

| ← SC-09:24-08463 Rascunho                                                             | 0,00 USD | 토 Comentár | ios e Anexos |     | Mais  |
|---------------------------------------------------------------------------------------|----------|------------|--------------|-----|-------|
| 1 ERRO - Númer 01 Sonfirmação de Serviço do Fornecedor campo não deve ficar em branco |          |            | < >          |     |       |
| V DETALHES ADICIONAIS                                                                 |          |            |              |     | Ĭ     |
|                                                                                       |          |            |              |     |       |
|                                                                                       |          |            |              |     | 0     |
|                                                                                       |          |            |              |     |       |
|                                                                                       |          |            |              |     |       |
|                                                                                       |          |            |              |     |       |
|                                                                                       |          |            |              |     |       |
|                                                                                       | _        |            | 02           |     |       |
| IMPRIMIR PRÉ-                                                                         | Salv     | var Voltar | Seguinte     | Sub | meter |

#### Adicionar notas e anexos

Antes de enviar, adicione comentários e anexos ou documentação de apoio.

- 1. Clique em **Upload de arquivo** para carregar anexos ou **Notas** para adicionar comentários
- 2. Clique em **FECHAR** após o carregamento para fechar a janela pop-up
- 3. Clique em **Seguinte** para ir para a secção Detalhes da linha

*my***Buy** 

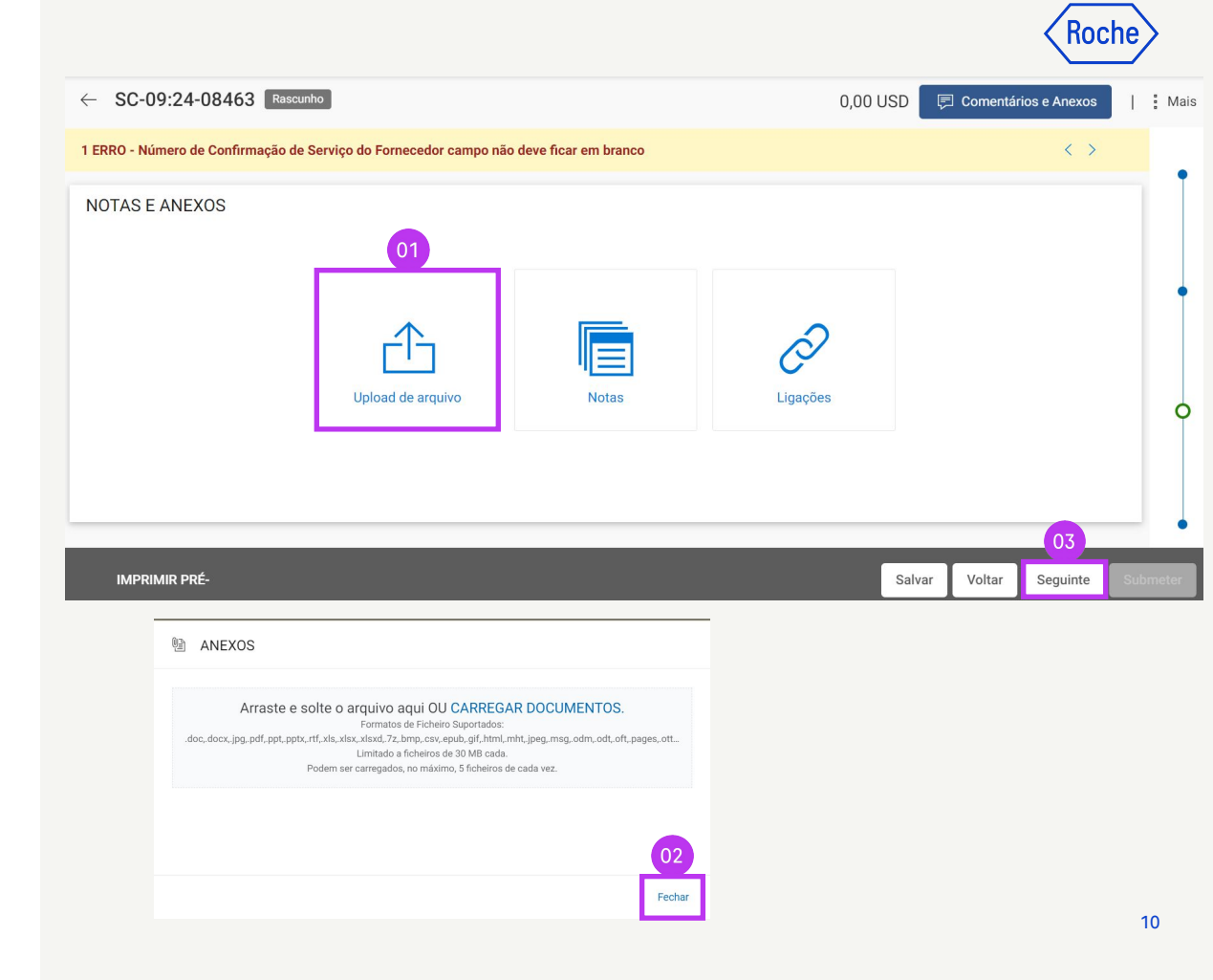

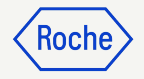

#### Inserir detalhes de linha

1. Clique em Adicionar Sub-Linhas

Os valores inseridos serão refletidos na área sombreada azul após a adição das linhas de confirmação de serviço.

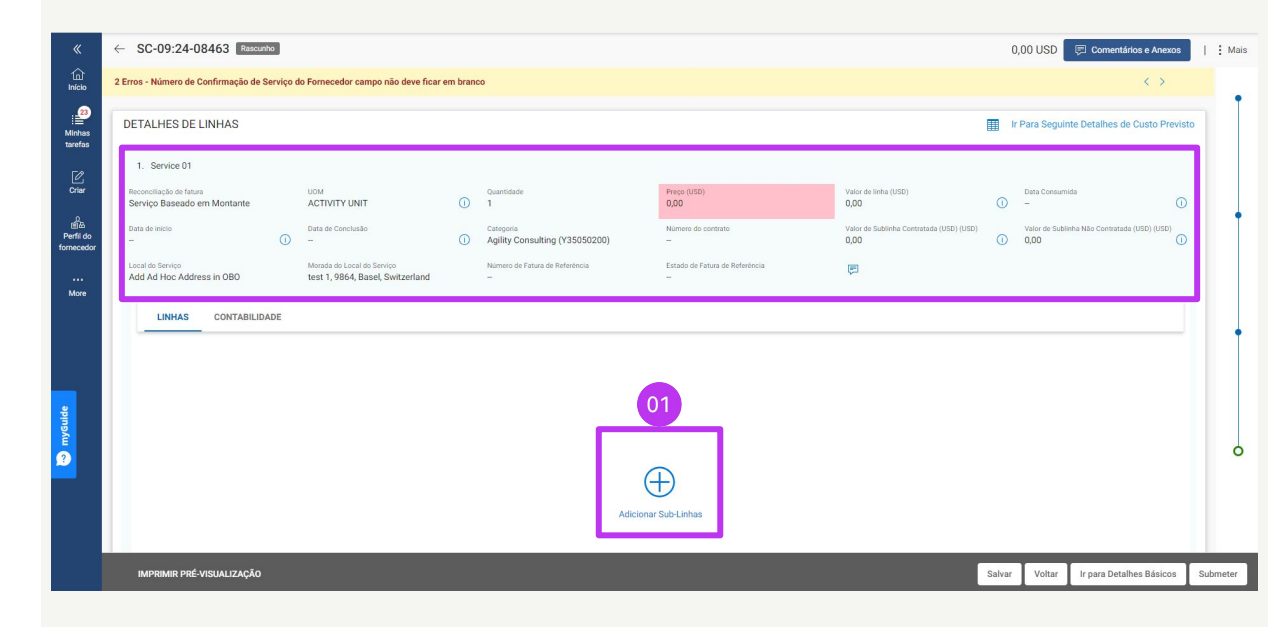

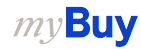

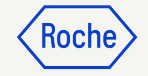

#### Inserir detalhes de linha – continuação

- 2. Selecione o **Tipo** na lista suspensa
- 3. Introduza a **Unidade**
- 4. Introduza o **Preço** (não pode ser superior à quantia da ordem de compra original)

|             |                            | 02                       | 03            | _          | 04          |                              |
|-------------|----------------------------|--------------------------|---------------|------------|-------------|------------------------------|
| selecionado | Nome do Pessoal Fornecedor | Тіро                     | Unidade       | Quantidade | Preço (USD) | Valor de <mark>lin</mark> ha |
|             | _                          | Our ise Describe on Mar  | Activity unit | 1.000      | 3.00        | 2.00                         |
| -           |                            | Serviço Baseado em Mon 🔻 |               | 1,000      | 3,00        | 3,00                         |
|             | -                          | Selecionar 👻             | -             | 0,000      | 0,00        | 0,00                         |
|             | -                          | Selecionar -             | -             | 0,000      | 0,00        | 0,00                         |
| <           |                            | Selecionar 👻             |               | 0,000      | 0,00        | 0,00                         |
|             |                            | Selecionar 👻             | 77            | 0,000      | 0,00        | 0,00                         |
|             |                            | 4                        |               |            |             |                              |

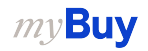

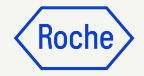

#### Inserir detalhes de linha – continuação

- 5. Selecione a **Data de início** do serviço
- 6. Selecione a Data de Conclusão
- 7. Clique em Adicionar

As Datas de início e de conclusão têm de estar no intervalo de datas indicado na ordem de compra.

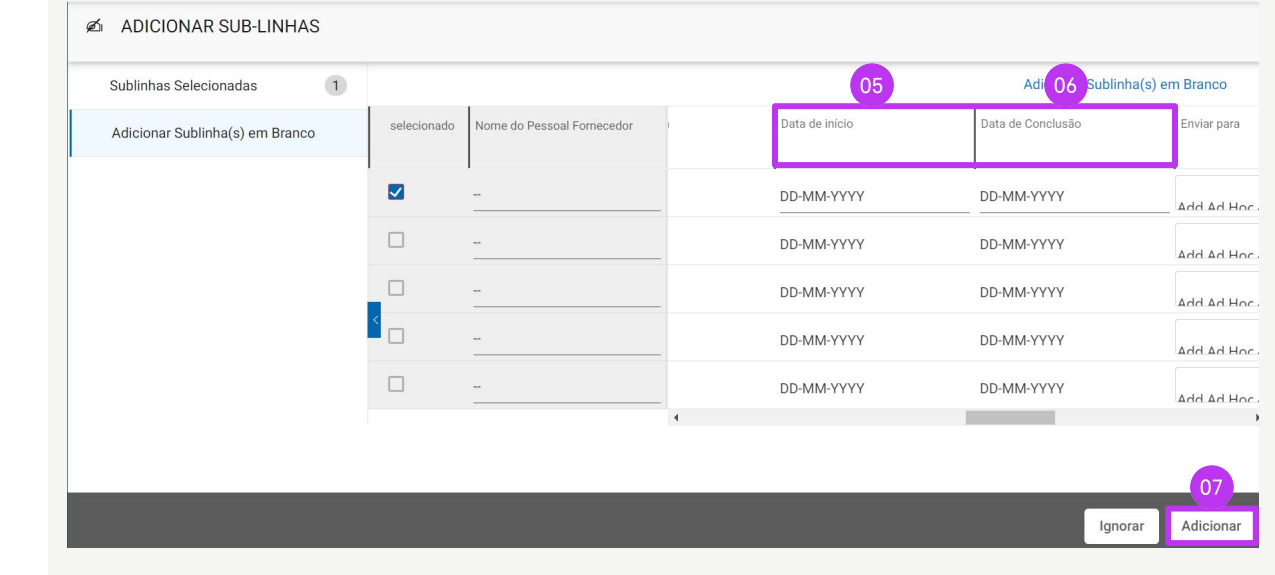

#### *my***Buy**

#### Inserir detalhes de linha – continuação

- 8. Introduza a **Descrição** da linha
- 9. Clique em **Submeter** para enviar a confirmação à Roche/Genentech
- Clique em OK para fechar a caixa pop-up de sucesso. Em seguida, acederá ao ecrã Confirmação de serviço, no qual o documento mostrará o estado Aprovação pendente

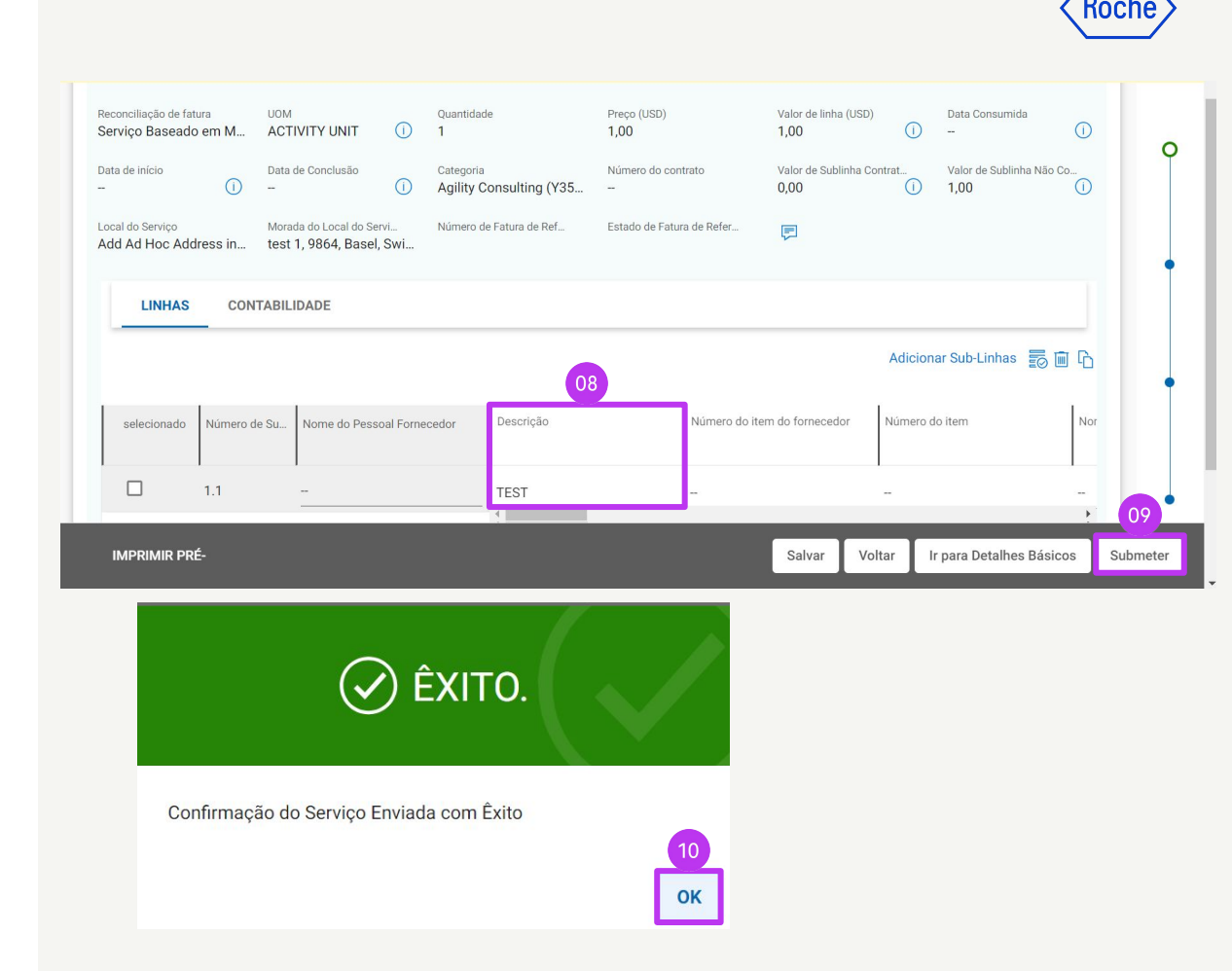

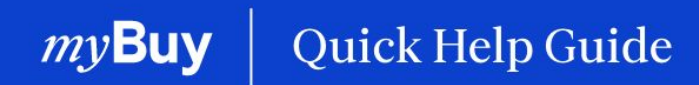

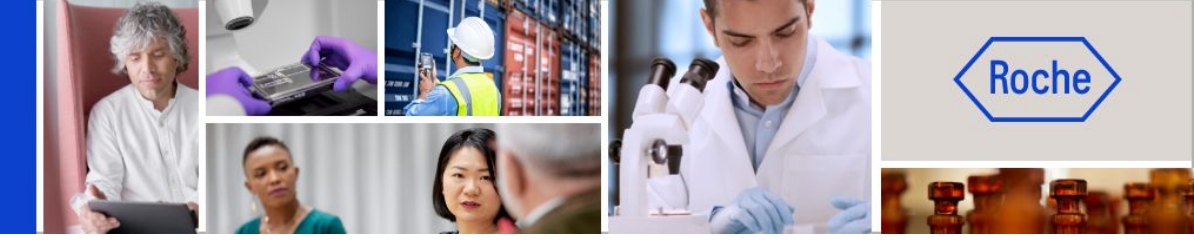

Poderá encontrar guias de ajuda rápida adicionais sobre como fazer alterações ao seu perfil de fornecedor do myBuy GEP SMART em <u>roche.com</u>, incluindo:

- Registar-se no myBuy GEP SMART
- Atualizar o perfil de fornecedor do myBuy GEP SMART
- Gerir ordens de compra
- Criar faturas
- Criar confirmação de serviço